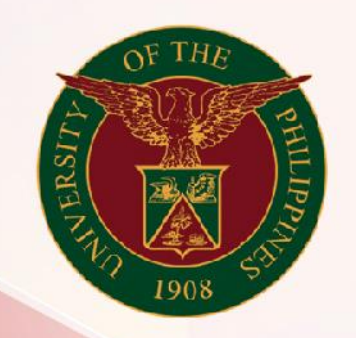

### University of the Philippines

# SPCMIS

Supplies, Procurement, and Campus Management Information System

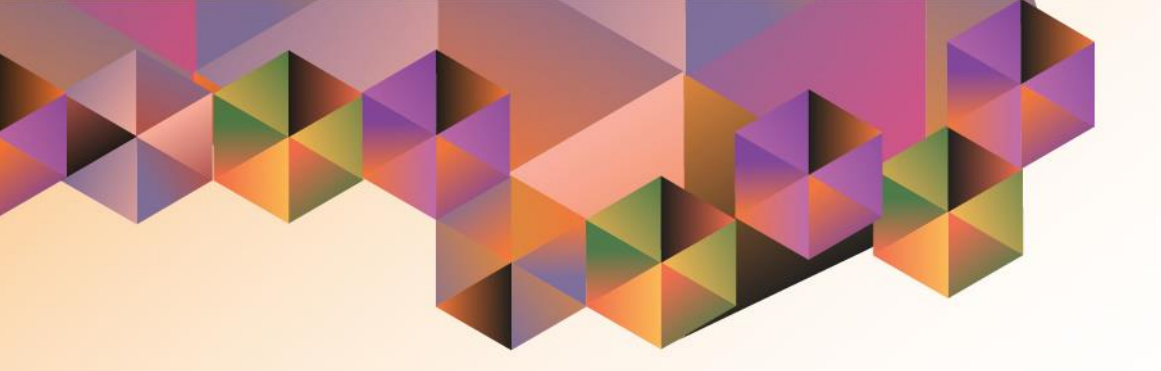

### Generating a Supplemental PPMP Report for Common Use Items

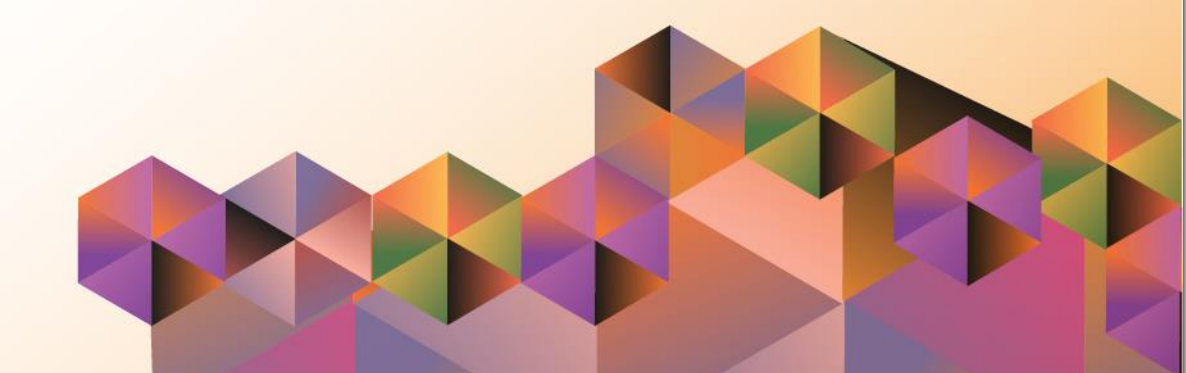

### SPCMIS User Manual iProcurement

| Author:        | Julius Ermitanio, Michael Angelo Soliven, Reah Mae Supnet                    |
|----------------|------------------------------------------------------------------------------|
|                | & Carlo Martin Evangelista                                                   |
| Creation Date: | 27 October 2014                                                              |
| Last Updated:  | 28 February 2017                                                             |
| Document Ref:  | SPCMIS User Manual – Generation of Supplemental PPMP<br>for Common Use Items |
| Version:       | 3.1                                                                          |

#### Approvals:

Recommending Approval:

Approved by:

#### 1. DOCUMENT CONTROL

#### 1.1 Change Record

| Date              | Author                                        | Version | Change Reference: |
|-------------------|-----------------------------------------------|---------|-------------------|
| 27 October 2014   | Julius Ermitanio &<br>Michael Angelo Soliven  | 1.0     | Initial           |
| 28 November 2014  | Julius Ermitanio &<br>Michael Angelo Soliven  | 2.0     | Update            |
| 22 September 2016 | Reah Mae Supnet &<br>Carlo Martin Evangelista | 3.0     | Major Revision    |
| 28 February 2017  | Reah Mae Supnet                               | 3.1     | Update            |

#### 2. Description

| Script ID          | UMSP010731                                                  |
|--------------------|-------------------------------------------------------------|
| Script Name        | Generate Supplemental PPMP report (Common Use Items)        |
| Information System | Supplies, Procurement, and Campus Management Information    |
|                    | System                                                      |
| Functional Domain  | iProcurement PPMP Requester                                 |
| Purpose            | To generate a Supplemental PPMP report for Common Use       |
|                    | Items                                                       |
| Data Requirement   | Submitted Supplemental PPMP for Common Use Items            |
| Dependencies       |                                                             |
| Scenario           | Additional items are added/included to the PPMP due to      |
|                    | additional funds or reallocation of funds                   |
| Author             | Julius Ermitanio, Michael Angelo Soliven, Reah Mae Supnet & |
|                    | Carlo Martin Evangelista                                    |

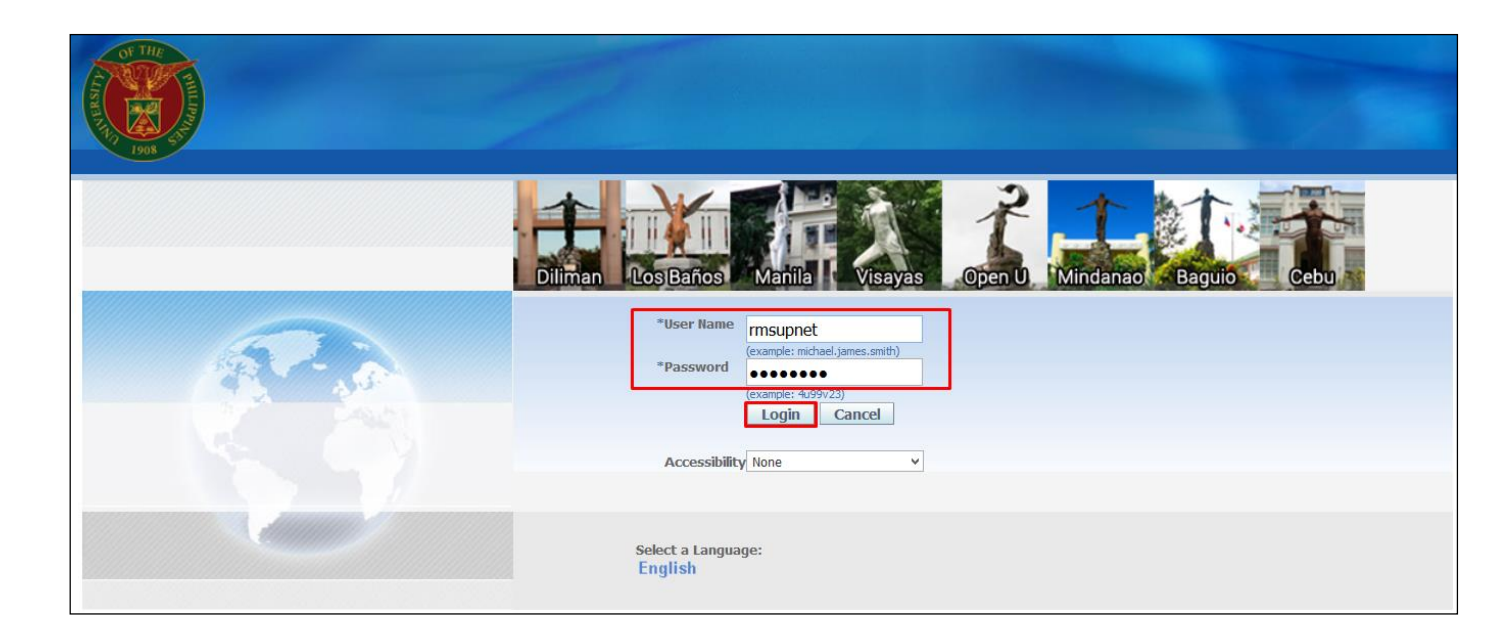

#### Step 1. Go to uis.up.edu.ph

**Step 2.** Log-in your credentials (e.g. *username* and *password*)

| University of the Philippine                                                                                                    | es                                          |                                                                                                 |                                                                                                    |                                  |                                  |
|----------------------------------------------------------------------------------------------------|---------------------------------------------|-------------------------------------------------------------------------------------------------|----------------------------------------------------------------------------------------------------|----------------------------------|----------------------------------|
| interprise Search All                                                                                                    |                                             |                                                                                                 | Go Search Re                                                                                          | sults Displa                     | y Preferen                       |
| Main Menu                                                                                                    | Worklist                                    |                                                                                                 |                                                                                                    |                                  |                                  |
|                                                                                                    | Hormot                                      |                                                                                                 |                                                                                                    |                                  | _                                |
| Personalize                                                                                                    |                                             |                                                                                                 |                                                                                                    |                                  | Full List                        |
| Application Diagnostics                                                                                                    | From                                        | Туре                                                                                            | Subject                                                                                               | Sent 🔻                           | Full List<br>Due                 |
| Personalize     Application Diagnostics     General Ledger Budget Analyst, UPLB                                                                         | <b>From</b><br>Evangelista,                 | Type<br>, Carlo Martin Requisition                                                              | Subject Purchase Requisition 6 has been rejected                                                      | Sent<br>02-Sep-2                 | Full List<br>Due                 |
| Personalize     Application Diagnostics     General Ledger Budget Analyst, UPLB     General Ledger Super User, UPLB                                     | <b>From</b><br>Evangelista,<br>Evangelista, | Type<br>, Carlo Martin Requisition<br>, Carlo Martin Requisition                                | Subject<br>Purchase Requisition 6 has been rejected<br>Purchase Requisition 16 has been rejected      | Sent v<br>02-Sep-2<br>d 02-Sep-2 | Full List<br>Due<br>2016<br>2016 |
| Personalize     Application Diagnostics     General Ledger Budget Analyst, UPLB     General Ledger Super User, UPLB     Procurement PPMP Requester, UPS | From<br>Evangelista,<br>Evangelista,        | , Carlo Martin Requisition<br>, Carlo Martin Requisition<br>, Carlo Martin Requisition<br>Total | Subject<br>Purchase Requisition 6 has been rejected<br>Purchase Requisition 16 has been rejected<br>0 | Sent<br>02-Sep-3<br>02-Sep-3     | Full List<br>Due<br>2016<br>2016 |

## Step 3. On the Main Menu, select *iProcurement PPMP Requester*

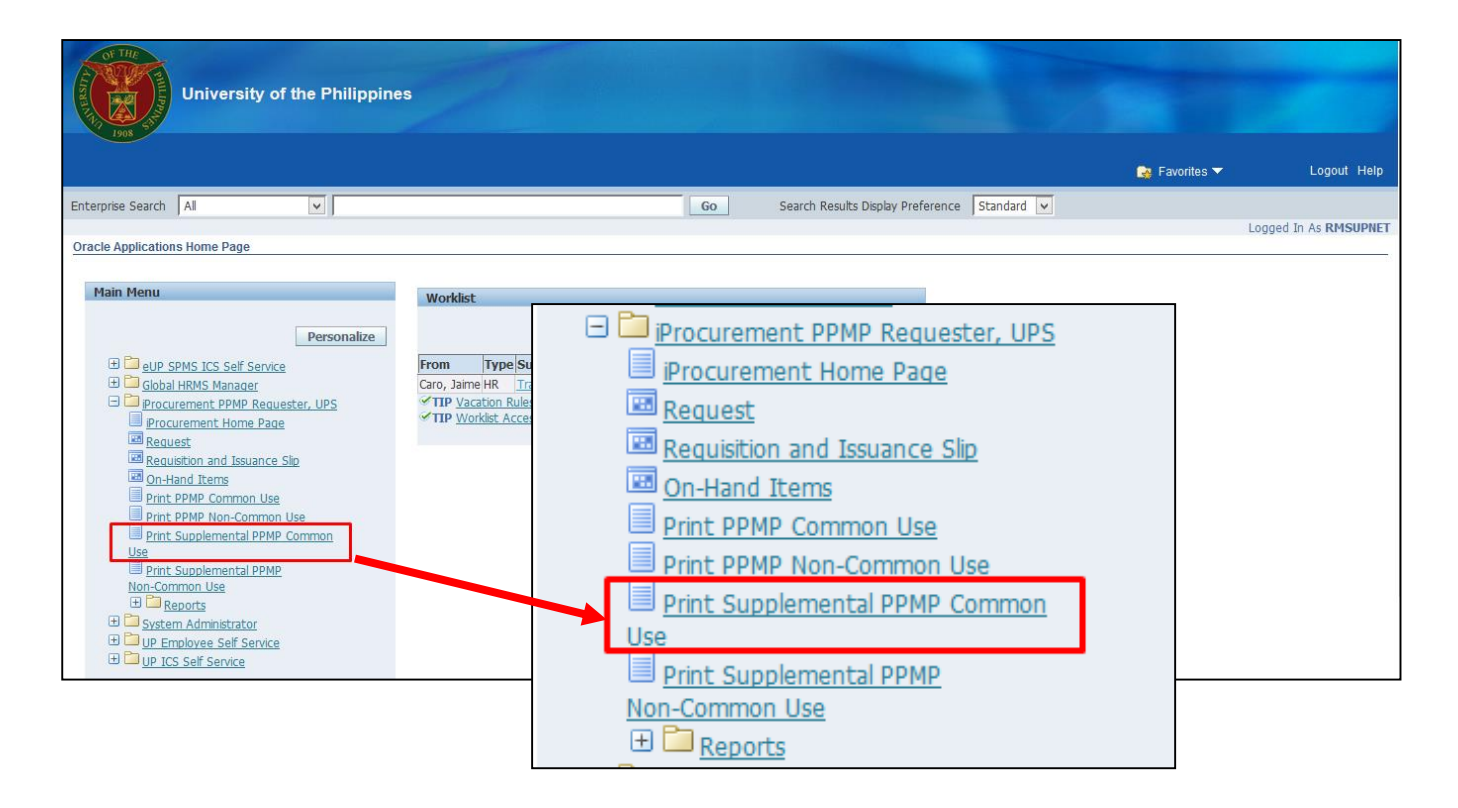

#### Step 4. Select Print Supplemental PPMP Common Use

| iProcurement PPMP Requester, UPS               | 7             |               |                                |
|------------------------------------------------|---------------|---------------|--------------------------------|
|                                                | 🏦 Navigator 🔫 | 🚱 Favorites 🔻 | Home Logout Preferences Help   |
| 0                                              |               |               | 0                              |
| Layout                                         |               |               | Review                         |
| Schedule Request: Parameters                   |               |               |                                |
| * Indicates required field                     |               |               | Cancel Submit Step 1 of 3 Next |
| Program Name UP Supplemental PPMP (Common Use) |               |               |                                |
| Request Name                                   |               |               | 1                              |
| * Year                                         |               |               |                                |
| Submitted By                                   |               | SI 🔍          |                                |
| Certified Fund Availability                    |               | ы 🔍           |                                |
| Approved By                                    |               | S 🔍           |                                |
|                                                |               |               | Cancel Submit Step 1 of 3 Next |

#### Step 5. Schedule Request: Parameters window will appear.

Enter the Year

then click Next.

| iProcurement PPMP Requester, UPS                                                 |               |                   |                                                       |
|----------------------------------------------------------------------------------|---------------|-------------------|-------------------------------------------------------|
|                                                                                  | 🏛 Navigator 🕶 | 🙀 Favorites 🔻     | Home Logout Preferences Help                          |
| 0                                                                                | 0             |                   |                                                       |
| Parameters                                                                       | Layout        |                   | Review                                                |
| Schedule Request: Layout                                                         |               |                   |                                                       |
| Program Name UP Supplemental PPMP (Common Use)<br>Request Name<br>Layout Setting |               | Cance <u>l</u> Su | ıb <u>m</u> it Bac <u>k</u> Step 2 of 3 Ne <u>x</u> t |
| *For Language *Template Name *Template Language                                  | e *Format     |                   |                                                       |
| American English RTF_SUPP_PPMP                                                   | 🚽 🔍 PDF       | 2                 |                                                       |
|                                                                                  |               | Cance <u>l</u> Su | ıb <u>m</u> it Bac <u>k</u> Step 2 of 3 Ne <u>x</u> t |

#### Step 6. Schedule Request: Layout window will appear

then click Next

<u>O</u>K

Copyright (c) 2006, Oracle. All rights reserved

|                                                                                             | Cancel Back Step 3 of 3 Sul              | Step 7. In the Schedule                                                        |
|---------------------------------------------------------------------------------------------|------------------------------------------|--------------------------------------------------------------------------------|
| Name                                                                                        |                                          | Request: Review window                                                         |
| Concurrent Program Name UP Project Procurement Management Plan (Common Use)<br>Request Name |                                          | then click <i>Submit</i>                                                       |
| Operating Unit<br>Language Settings                                                         |                                          |                                                                                |
| Language Territory Numeric Character                                                        |                                          |                                                                                |
| American English Philippines                                                                |                                          |                                                                                |
| Parameters                                                                                  |                                          |                                                                                |
|                                                                                             |                                          |                                                                                |
| Year <b>2017</b>                                                                            |                                          |                                                                                |
| Submitted By                                                                                |                                          |                                                                                |
| Certified Fund Availability                                                                 |                                          |                                                                                |
| Approved by                                                                                 |                                          |                                                                                |
| Layout                                                                                      |                                          |                                                                                |
|                                                                                             |                                          |                                                                                |
| Layout Settings<br>For Language Template Name Language Output Format                        |                                          |                                                                                |
| American English RTF_PPMP English PDF                                                       |                                          |                                                                                |
|                                                                                             |                                          |                                                                                |
|                                                                                             |                                          |                                                                                |
|                                                                                             |                                          |                                                                                |
|                                                                                             |                                          |                                                                                |
| THE                                                                                         |                                          |                                                                                |
|                                                                                             |                                          |                                                                                |
| iProcurement PPMP Requester, UPS                                                            |                                          | Step 8 A Confirmation will                                                     |
| iProcurement PPMP Requester, UPS                                                            |                                          | Step 8. A Confirmation will                                                    |
| iProcurement PPMP Requester, UPS                                                            |                                          | <b>Step 8.</b> A <b>Confirmation</b> will appear that shows the <b>Request</b> |
| iProcurement PPMP Requester, UPS                                                            |                                          | Step 8. A Confirmation will appear that shows the Request ID                   |
| iProcurement PPMP Requester, UPS<br>↑ Navigator ▼ 🍡 Fa                                      | vorites ▼ Home Logout Prefe              | Step 8. A Confirmation will<br>appear that shows the Request<br>ID             |
| iProcurement PPMP Requester, UPS                                                            | ivorites <del>▼</del> Home Logout Prefei | ences Step 8. A Confirmation will appear that shows the Request ID             |

Home Logout Preferences

2839558

Privacy Statement

| iProcurement PPMP Requester, UPS                                                            |             |            |                      |           |                |                          |  |
|---------------------------------------------------------------------------------------------|-------------|------------|----------------------|-----------|----------------|--------------------------|--|
|                                                                                             | fi          | Navigator  | 🔻 🛃 Favorites 🔻      | Home      | Logout Pre     | eferences Help           |  |
| Requests       View     Last 24 hours v       Go       Requests Summary Table       Refresh |             |            |                      | Sea       | rch Sut        | omit Request             |  |
| Request ID Name                                                                             | Phase       | Status     | Scheduled Date       | Details   | Output         | Republish                |  |
| 2839558 UP Supplemental PPMP (Common Use)                                                   | Completed   | Normal     | 25-Jan-2017 11:43:29 |           | ø              |                          |  |
| Hom<br>Privacy Statement                                                                    | ie Logout P | references | Help                 | Copyright | (c) 2006, Orac | le. All rights reserved. |  |

Step 9. *Request* window will appear.

Click **Refresh** button until the **Phase** becomes **Completed** and the **Status** becomes **Normal.** 

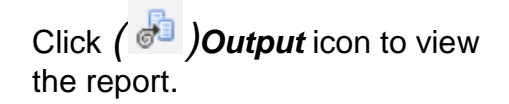

#### **Result Information:**

#### **Expected Results:**

Generate Supplemental PPMP report (Common Use Items)

DISCLAIMER: The screenshots in this document are for illustration purposes only and may not be the same as the final user interface.